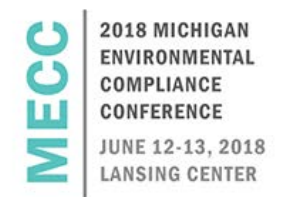

# MiWaters Schedules of Compliance (SOCs): How to View, Submit, and Revise

Melissa Sandborn DEQ, Water Resources Division sandbornm1@michigan.gob | 616-401-1396

# Schedules of Compliance (SOCs)

- Submissions required by a permit
  - o Examples:
    - Annual Reports
    - Asset Management Plans
    - > SWPPP Reports
    - Start-Up/Completion Notifications
- Discharge Monitoring Reports (DMRs)
  - Separate mechanism for submitting DMRs
    - > Apps, Requests, Reports View DMRs

# Types of SOCs

- Specific Due Dates
  - o Submissions with stated due dates
    - Example: 4/1/2018, 1/1/2018, 10/30/18
- As Needed
  - o One-time submission without a stated due date.
- As Needed/Reoccurring
  - $\circ$   $\;$  Available as many times as needed, no set due date.
    - Various Unscheduled
    - Lagoon Discharge Requests

## How to Find New and Draft SOCs

- 1. Pull up specific site in upper left hand corner.
- 2. Click "Apps, Requests, and Reports".
- 3. Click "New and Draft Compliance Reports".

## How to Find New and Draft SOCs cont.

- Available Information
  - o Schedule name, status, instructions, due date
  - No "Begin Submission" or "Continue Draft Submission" button means schedule is not yet available.

## Viewing New and Draft SOCs

- Due Date tags
  - SOCs with specific due dates have a colored flag indicating deadline.
    - Green due date more than 7 days away
    - Orange due date within 7 days
    - Red late SOC
  - Late SOCs can be opened and submitted.

#### How to delete draft SOCs

- 1. To delete, you must open the draft submission.
- 2. Click on the gear icon.
- 3. Click "Delete Draft".

#### How to view submitted SOCs

- 1. Pull up specific site in upper left hand corner.
- 2. Click "Apps, Requests, and Reports".
- 3. Click "Submitted Compliance Reports".
- Available Information
  - o Schedule name, status, due date, received date
  - o No "View or Revision Submission" means schedule is not yet available to view or revise.

#### How to Revise SOCs

- 1. Go to "Submitted Compliance Reports".
- 2. Click "View or Revise Submission".
- 3. Click "Revise Submission".
- If you save your draft revision for later:
  - You will see the draft revision in "New and Draft Compliance Reports" and "Submitted Compliance Reports".
    - Click "Continue Draft Submission" in either location to continue working on the draft.
- Once the revision is submitted, you will see information for both versions under "Submitted Compliance Reports".

## **SOC Notifications**

- Types of SOC Notifications
  - o SOC due date reminders
    - > Only for SOCs with specific due dates
    - Send out 30 days before due date, 7 days before due date, and on due date
    - o SOC received confirmation
    - o Decision Notification
      - Approved/not approved or Acknowledged
      - Comment
  - Notification Preferences
    - Email or Email and MiWaters.
    - Can change preference by going to your profile.
      - Name in upper right hand corner of MiWaters
- Who receives notifications
  - o SOC Reminder Notifications
    - > All authorized users on site
  - o SOC Decision Notifications
    - All authorized users on site
  - o SOC Received Confirmation Notifications
    - > All authorized users on site

## Changes to SOCs

- We are looking to make potential improvements to the SOC viewing and submitting process in the upcoming year.
  - o Fundamentals will remain the same.

## **Questions about SOCs**

- Contact Permit Compliance Manager
  - o Listed on "Permits" tab

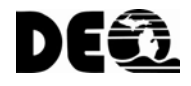